# ISE と Firepower の統合での修復サービスの設 定

### 内容

概要 前提条件 要件 <u>使用するコンポーネント</u> 設定 ネットワーク図 FireSight Management Center ( Defence Center ) ISE 修復モジュール 相関ポリシー **ASA** ISE ネットワーク アクセス デバイス (NAD)の設定 <u>適応型のネットワーク制御の有効化</u> 検疫 DACL 検疫用認可プロファイル 認可ルール 確認 AnyConnect が ASA VPN セッションを開始する FireSight 相関ポリシーのヒット ISE が隔離を実行し、CoA を送信する VPN セッションが切断される トラブルシュート FireSight ( Defence Center ) ISE バグ 関連情報

### 概要

このドキュメントでは、Cisco Identity Services Engine(ISE)をポリシー サーバとして使用して 攻撃を検出し自動的に是正するために、Cisco FireSight アプライアンスの修復モジュールを使用 する方法について説明します。このドキュメントで紹介されている例では ISE 経由で認証するリ モート VPN ユーザの修復方法を説明していますが、802.1x/MAB/WebAuth の有線または無線ユ ーザにも適用できます。 注:このドキュメントで参照される修復モジュールは、正式にはシスコでサポートされてい ません。このモジュールは、コミュニティ ポータルサイトで共有されているもので、どな たでも使用できます。バージョン 5.4 以降では、*pxGrid プロトコルに基づく新しい修復モ ジュールが利用可能です。*このモジュールは、バージョン 6.0 ではサポートされていません が、将来のリリースでサポートされる予定です。

# 前提条件

#### 要件

次の項目に関する知識があることが推奨されます。

- Cisco 適応型セキュリティ アプライアンス(ASA)VPN の設定
- Cisco AnyConnect セキュア モビリティ クライアントの設定
- Cisco FireSight の基本設定
- Cisco FirePower の基本設定
- Cisco ISE の設定

#### 使用するコンポーネント

このドキュメントの情報は、次のソフトウェアとハードウェアのバージョンに基づいています。

- Microsoft Windows 7
- Cisco ASA バージョン 9.3 以降
- Cisco ISE ソフトウェア バージョン 1.3 以降
- Cisco AnyConnect Secure Mobility Client バージョン 3.0 以降
- Cisco FireSight Management Center バージョン 5.4
- ・Cisco FirePOWER バージョン 5.4(仮想マシン(VM))

このドキュメントの情報は、特定のラボ環境にあるデバイスに基づいて作成されました。このド キュメントで使用するすべてのデバイスは、初期(デフォルト)設定の状態から起動しています 。対象のネットワークが実稼働中である場合には、どのようなコマンドについても、その潜在的 な影響について確実に理解しておく必要があります。

### 設定

この項で説明する情報を使用して、システムを設定します。

**注**:このセクションで使用されるコマンドの詳細については、Command Lookup Tool(登録ユーザ専用)を使用してください。

#### ネットワーク図

このドキュメントで説明されている例では、次のネットワーク設定が使用されています。

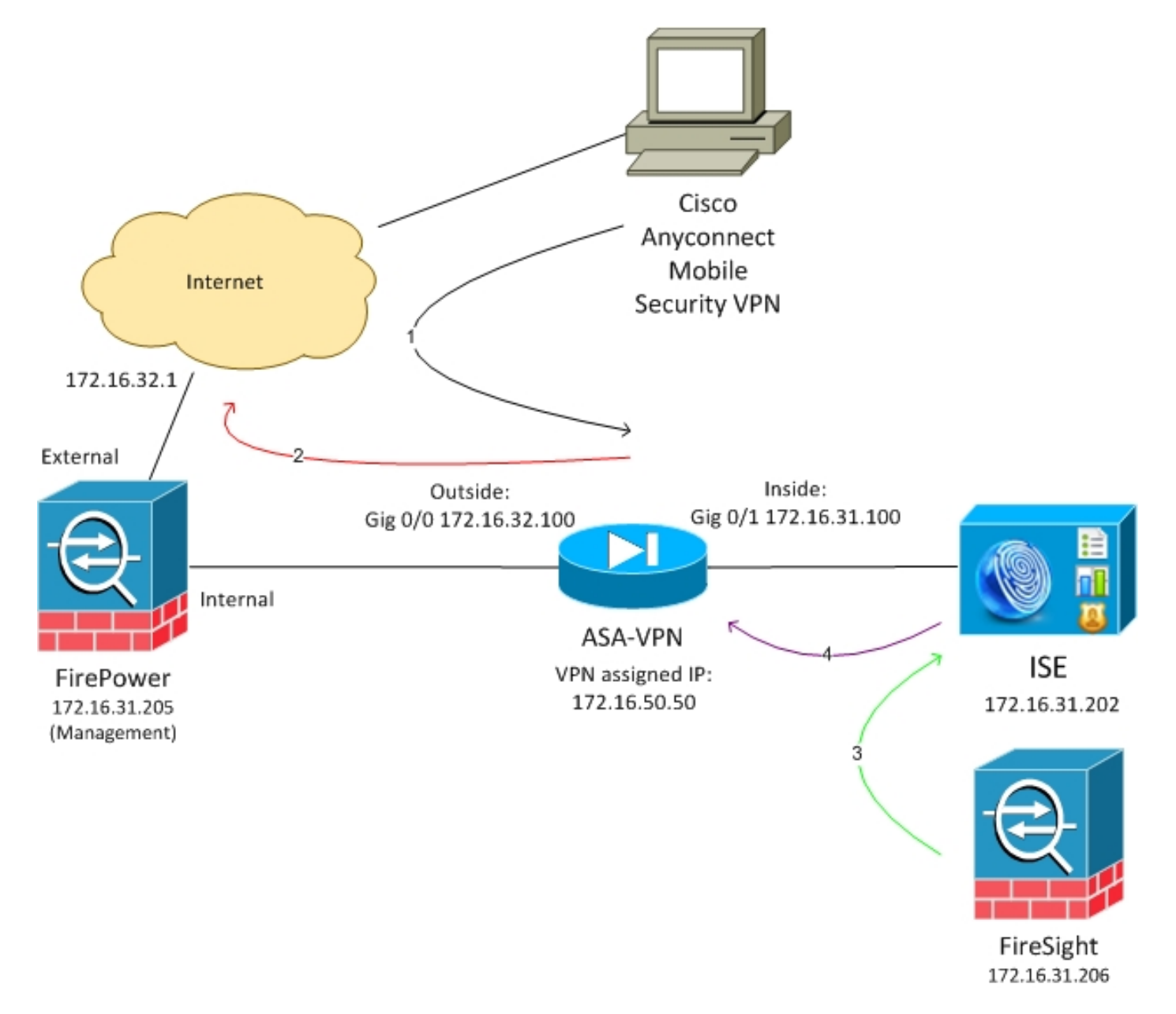

このネットワーク設定のフローを次に示します。

- 1. ユーザが ASA を使用してリモート VPN セッションを開始する(Cisco AnyConnect セキュ ア モビリティ バージョン 4.0 経由)。
- 2. ユーザは*http://172.16.32.1*にアクセスしようとします(トラフィックはVMにインストール され、FireSightによって管理されるFirePower経由で移動します)。
- FirePower は、その特定のトラフィックを(インラインで)ブロックするように設定されて いますが(アクセス ポリシー)、トリガーされる相関ポリシーもあります。その結果、

REST アプリケーション プログラミング インターフェイス(API)経由で ISE の修復が開 始される(*QuarantineByIP メソッド)。* 

- 4. ISE が REST API コールを受信すると、セッションを検索し、ASA に RADIUS Change of Authorization (CoA)を送信します。それにより、セッションは終了します。
- 5. ASA が VPN ユーザを切断する。AnyConnect には Always-on VPN アクセスが設定されてい るため、新しいセッションが確立される。ただし、今回は別の ISE 認可ルールが(検疫され たホストに対して)一致し、制限されたネットワーク アクセスが提供される。この段階で は、ユーザがどのようにネットワークに接続し、認証するとしても、認証および認可に ISE が使用されている限り、検疫の結果としてユーザのネットワーク アクセスは制限されます

0

前に説明したように、このシナリオは、ISE が認証に使用され、ネットワーク アクセス デバイス が RADIUS CoA(シスコのすべての最新のデバイス)をサポートする限り、認証済みセッション (VPN、有線、ワイヤレス 802.1x/MAB/Webauth 802.1x/MAB/Webauth)の任意のタイプで動作 します。

**ヒント**:ユーザの隔離を解除するには、ISE GUI を使用できます。今後のバージョンの修復 モジュールでも、サポートされる可能性があります。

#### Firepower

注:このドキュメントで説明されている例では、VM アプライアンスが使用されています。 初期設定のみ、CLI から行います。ポリシーはすべて Cisco Defence Center から設定され ます。詳細については、このドキュメントの「<u>関連情報」のセクションを参照してください</u> <u>。</u>

VM には 3 つのインターフェイスがあり、1 つは管理用、あとの 2 つはインライン検査(内部/外部)用です。

VPN ユーザからのすべてのトラフィックは、FirePOWER を経由します。

FireSight Management Center ( Defence Center )

アクセス コントロール ポリシー

正しいライセンスをインストールして FirePower デバイスを追加してから、[Policies] > [Access Control] の順に移動し、HTTP トラフィックを 172.16.32.1 にドロップするのに使用するアクセス ポリシーを作成します。

| Overview Analysis Polic             | Devices 00         | jects AMP         |                      |                   |               |           |              |           |            |                           | 😔 Heath – Sy   | sten He                        | рт ак    | inin v |
|-------------------------------------|--------------------|-------------------|----------------------|-------------------|---------------|-----------|--------------|-----------|------------|---------------------------|----------------|--------------------------------|----------|--------|
| Access Control Intrusion *          | Files Netwo        | rk Otscavery SSL  | Application Deb      | ectors Users      | Correlation / | Actions * |              |           |            |                           |                |                                |          |        |
| AccessPolicy<br>Drite a description |                    |                   |                      |                   |               |           |              |           |            |                           | inna 🗌 🖸 Ca    | ncel <table-cell></table-cell> | Save and | Apply  |
| Rules Targets (1) Securit           | y Intelligence HTT | IP Responses Adva | noad                 |                   |               |           |              |           |            |                           |                |                                |          |        |
| 🏥 Filter by Desise                  |                    |                   |                      |                   |               |           |              |           | Q AH CI    | depery 🔅 Add Bala         | Search Rales   |                                |          | ×      |
| # Name                              | Secres<br>Zenes    | Deat<br>Zones     | Searce<br>Naturentes | Deat<br>Naturalis | VLAN Tage     | Users     | Applications | Sec Parts | Deat Parts | URLa                      | Action         |                                |          |        |
| Asimi a intration 2 a los           |                    |                   |                      |                   |               |           |              |           |            |                           |                |                                |          |        |
| This category is empty              |                    |                   |                      |                   |               |           |              |           |            |                           |                |                                |          |        |
| Standard Rales                      |                    |                   |                      |                   |               |           |              |           |            |                           |                |                                |          |        |
| 1 Draphores                         | any                | any               | any                  | # 172.16.32.1     | WW.           | any       | any          | any.      | P BITP     | any .                     | 🗶 Black        |                                | 🔄 o      | 1 8    |
| Root Rules                          |                    |                   |                      |                   |               |           |              |           |            |                           |                |                                |          |        |
| This category is empty              |                    |                   |                      |                   |               |           |              |           |            |                           |                |                                |          |        |
| Defecti Adian                       |                    |                   |                      |                   |               |           |              |           | Belevalues | Proventier: Datascel Deca | By and Carried | NIT:                           |          | \$ 1   |

他のトラフィックはすべて受け入れられます。

#### ISE 修復モジュール

#### コミュニティ ポータルで共有されている ISE モジュールの現在のバージョンは、*ISE 1.2 Remediation Beta 1.3.19* です。

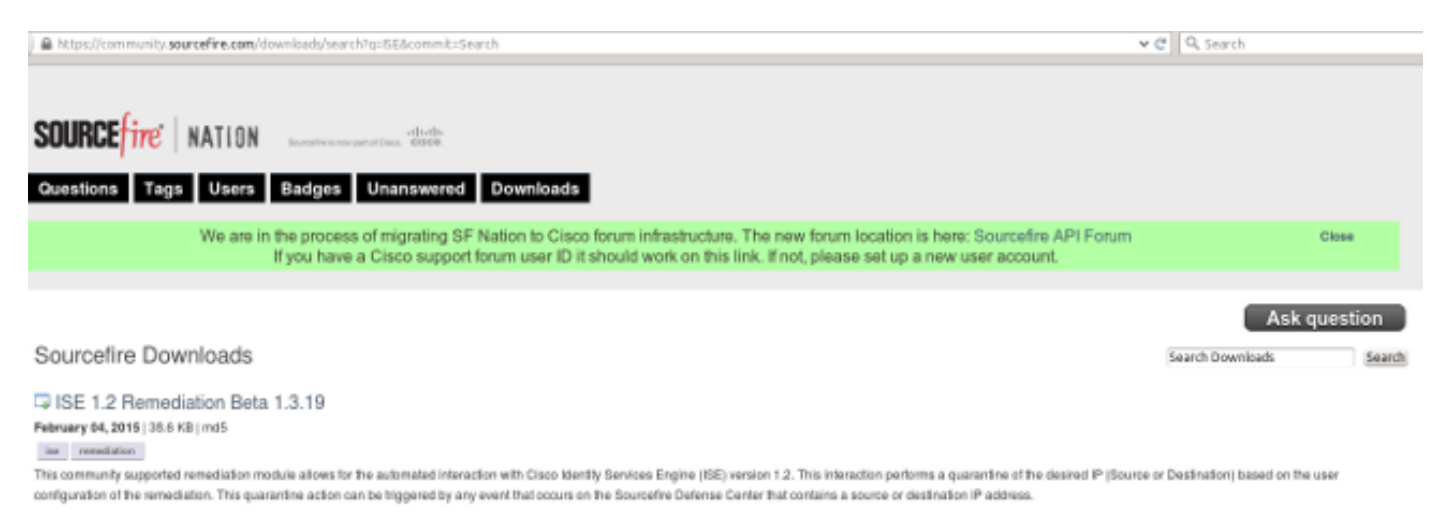

### [Policies] > [Actions] > [Remediations] > [Modules] に移動し、ファイルをインストールします。

| Overview Analysis Policies Devices Objects        | AMP     |                       |                                                            |                         |                    |   |  |
|---------------------------------------------------|---------|-----------------------|------------------------------------------------------------|-------------------------|--------------------|---|--|
| Access Control Intrusion • Files Network Discover | γ SSL   | Application Detectors | Users                                                      | Correlation             | Actions + Modules  |   |  |
|                                                   |         |                       |                                                            |                         |                    |   |  |
|                                                   |         |                       |                                                            | Success<br>Module succe | essfully installed | × |  |
| Installed Remediation Modules                     |         |                       |                                                            |                         |                    |   |  |
| Module Name                                       | Version | De                    | scription                                                  |                         |                    |   |  |
| Cisco IOS Null Route                              | 1.0     | Bio                   | Block an IP address in a Cisco IOS router                  |                         |                    |   |  |
| Cisco PIX Shun                                    | 1.1     | Sh                    | Shun an IP address in the PIX firewall                     |                         |                    |   |  |
| ISE 1.2 Remediation                               | 1.3.19  | Qu                    | Quarantine IP addresses using Identity Services Engine 1.2 |                         |                    |   |  |
| Nmap Remediation                                  | 2.0     | Per                   | form an Nr                                                 | nap Scan                |                    |   |  |
| Set Attribute Value                               | 1.0     | Set                   | an Attribu                                                 | te Value                |                    |   |  |

すると、正しいインスタンスが作成されます。[Policies] > [Actions] > [Remediations] > [Instances] に移動し、ポリシー管理ノード(PAN)の IP アドレス、および REST API に必要な ISE 管理クレデンシャル(*ERS Admin の役割を付与された別個のユーザを推奨)を指定します。* 

| Edit Instance                                        |                               |
|------------------------------------------------------|-------------------------------|
| Instance Name                                        | ise-instance                  |
| Module                                               | ISE 1.2 Remediation (v1.3.19) |
| Description                                          |                               |
| Primary Admin Node IP                                | 172.16.31.202                 |
| Secondary Admin Node IP (optional)                   |                               |
| Username                                             | admin                         |
| Password<br>Retype to confirm                        | •••••                         |
| SYSLOG Logging                                       | 🖲 On 🔵 Off                    |
| White List<br>(an <i>optional</i> list of networks ) |                               |
|                                                      | Create Cancel                 |

修復には、送信元 IP アドレス(攻撃者の)も使用する必要があります。

| Configured Remediations                       |                           |       |  |  |  |  |  |  |
|-----------------------------------------------|---------------------------|-------|--|--|--|--|--|--|
| Remediation Name Remediation Type Description |                           |       |  |  |  |  |  |  |
| No configured remediations available          |                           |       |  |  |  |  |  |  |
| Add a new remediation of                      | type Quarantine Source IP | ✓ Add |  |  |  |  |  |  |

ここで、特定の相関ルールを設定する必要があります。このルールは、あらかじめ設定されたア クセス制御ルール(*DropTCP80*)に一致する接続の開始時にトリガーされます。 ルールを設定す るには、[Policies] > [Correlation] > [Rule Management] に移動します。

| Overview      | Analysis     | Policies       | Devices O        | bjects   AN     | 1P            |                   |             |             |                  |           |
|---------------|--------------|----------------|------------------|-----------------|---------------|-------------------|-------------|-------------|------------------|-----------|
| Access Contro | l Intru      | sion 🔻 🛛 Fi    | les Network      | Discovery       | SSL           | Application De    | etectors    | Users       | Correlation      | Actions ▼ |
|               |              |                |                  |                 |               |                   |             |             |                  |           |
| Policy Ma     | nagement     | Rule N         | lanagement       | White Lis       | t Trai        | fic Profiles      |             |             |                  |           |
| Rule Info     | rmation      |                |                  |                 |               |                   |             |             |                  |           |
| Rule Name     |              | CorrelateTCF   | 80Block          |                 |               |                   |             |             |                  |           |
| Rule Descrip  | ption        |                |                  |                 |               |                   |             |             |                  |           |
| Rule Group    |              | Ungrouped      | ~                |                 |               |                   |             |             |                  |           |
|               |              |                |                  |                 |               |                   |             |             |                  |           |
| Select th     | ie type of   | event for      | this rule        |                 |               |                   |             |             |                  |           |
| If a con      | nection even | t occurs 🗸     | at the beginning | of the connecti | on            | <b>~</b>          | and it me   | ets the fol | lowing condition | 15:       |
|               | O Add co     | ondition       | Add complex      | condition       |               |                   |             |             |                  |           |
|               | × Acce       | ss Control Ru  | le Name 🗸        | contains the    | string $\vee$ | DropTCP80         |             |             |                  |           |
|               |              |                |                  |                 |               |                   |             |             |                  |           |
| Rule Opt      | ions         |                |                  |                 |               |                   |             |             |                  |           |
| Snooze        |              | If this rule g | enerates an even | t, snooze for 0 | hours         | ~                 |             |             |                  |           |
| Inactive Per  | iods         | There are no   | defined inactive | periods. To add | 1 an inactiv  | e period, click ' | 'Add Inacti | ve Period". |                  |           |
|               |              |                |                  |                 |               |                   |             |             |                  |           |
|               |              |                |                  |                 |               |                   |             |             |                  |           |

このルールは、相関ポリシーで使用されます。[Policies] > [Correlation] > [Policy Management] に 移動して新しいポリシーを作成し、設定したルールを追加します。右側の [Remediate] をクリッ クし、**remediation for sourceIP(以前に設定)および syslog**:

| Overview Analysis 💌      | offician, Devices Objects   AMP                                                                                                    | 📵 Health System Help 🖛 admin 🖲 |
|--------------------------|----------------------------------------------------------------------------------------------------|--------------------------------|
| ACCHIE CONTROL DISTURBED | n * Fees Retwork Decovery Soc. Application Detectors: Users: Centrestion: Actions *                                                                |                                |
|                          |                                                                                                    | Auto summittee orage           |
| Polics Henagement        | Rule Hanagement White List Treffic Profiles                                                                                                    |                                |
| Correlation Policy 34    | formation                                                                                                    | Serve Conce                    |
| Policy Manag             | Coverated survivies                                                                                                    |                                |
| Parcy Description        |                                                                                                    |                                |
| Default Priority         | Back                                                                                                    |                                |
| Policy Rales             |                                                                                                    | Q AM RAL                       |
| Bala                     | Sarpeyon .                                                                                                    | Drively                        |
| Garrelek: NPROBlock      | netes (Derive)<br>Searcate dear permetatoro                                                                                                    | Driet v 4 0                    |
|                          | Responses for Examplement Debugs<br>Analysed Responses<br>Description<br>rents<br>Unas signed Responses<br>Unas signed Responses<br>Upgene Example |                                |

相関ポリシーがイネーブルであることを確認します。

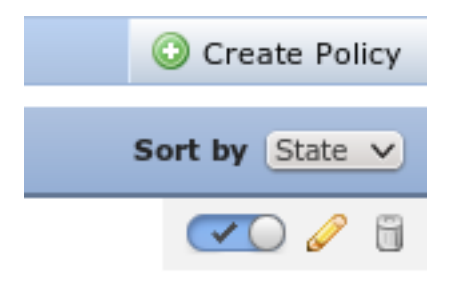

### ASA

#### 認証に ISE を使用するため、VPN ゲートウェイとして動作する ASA を設定します。また、アカ ウンティングおよび RADIUS CoA を有効にすることも必要です。

```
tunnel-group SSLVPN-FIRESIGHT general-attributes
address-pool POOL-VPN
authentication-server-group ISE
accounting-server-group ISE
default-group-policy POLICY
aaa-server ISE protocol radius
interim-accounting-update periodic 1
dynamic-authorization
aaa-server ISE (inside) host 172.16.31.202
key *****
webvpn
enable outside
enable inside
anyconnect-essentials
anyconnect image disk0:/anyconnect-win-4.0.00051-k9.pkg 1
anyconnect enable
tunnel-group-list enable
error-recovery disable
```

#### ISE

#### ネットワーク アクセス デバイス (NAD)の設定

[Administration] > [Network Devices] に移動し、RADIUS クライアントとして動作する ASA を追加します。

#### 適応型のネットワーク制御の有効化

検疫の API と機能を有効にするため、[Administration] > [System] > [Settings] > [Adaptive Network Control] に移動します。

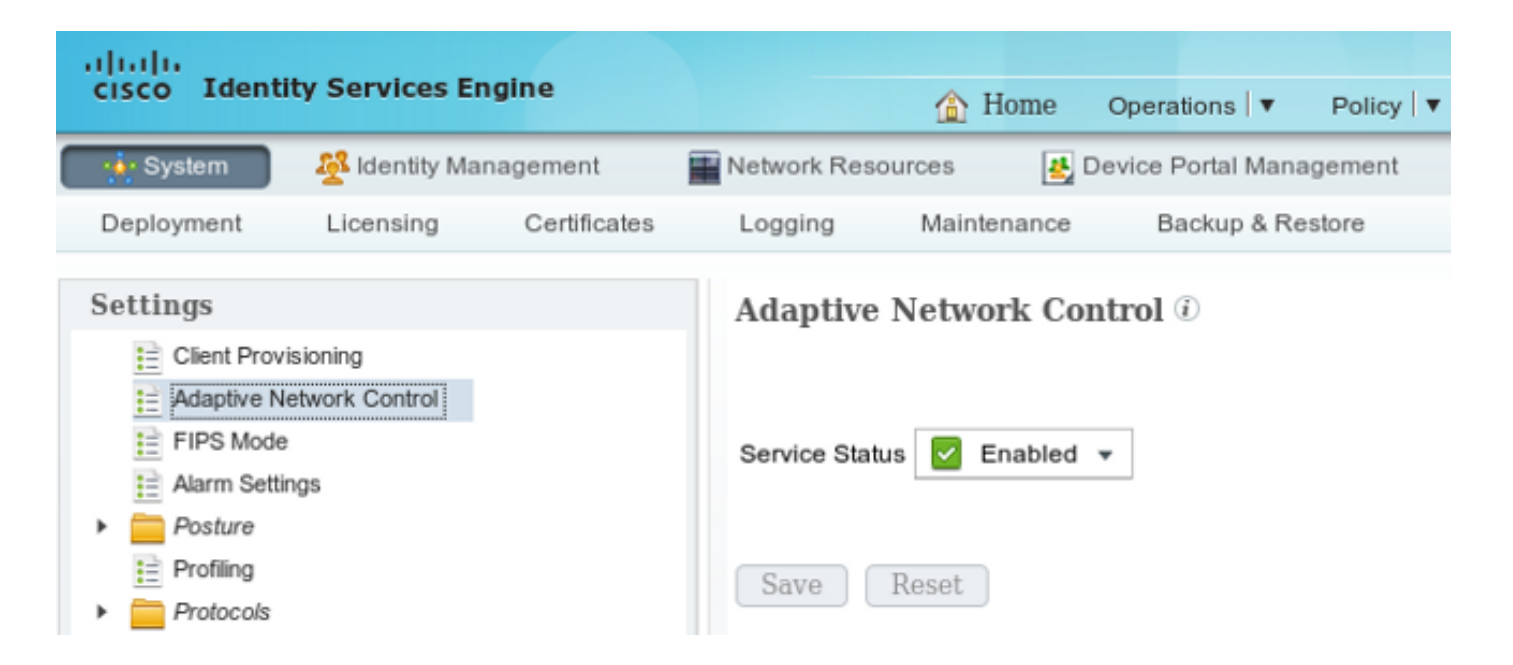

**注:**バージョン 1.3 以前では、この機能は*エンドポイント保護サービス*という名称になって います。

#### 検疫 DACL

検疫されたホストで使用されるダウンロード可能アクセス制御リスト(DACL)を作成するには 、[Policy] > [Results] > [Authorization] > [Downloadable ACL] の順に移動します。

検疫用認可プロファイル

[Policy] > [Results] > [Authorization] > [Authorization Profile] に移動し、新しい DACL により認可 プロファイルを作成します。

| cisco Identity Services Engine   | 1                                                                                                | Home            | Operations   •             | Policy 🔻    | Guest Access |
|----------------------------------|--------------------------------------------------------------------------------------------------|-----------------|----------------------------|-------------|--------------|
| 💄 Authentication 👩 Authorization | 🔏 Profiling 🛛 💽 F                                                                                | Posture         | 🔊 Client Prov              | isioning    | 🚊 TrustSec   |
| Dictionaries Conditions Results  |                                                                                                  |                 |                            |             |              |
| Results                          | Authorization Pro<br>Authorization<br>* Name<br>Description<br>* Access Type<br>Service Template | files > Limited | Access<br>Access<br>ACCEPT | <u>•</u>    |              |
| Client Provisioning              | <ul> <li>Common Ta</li> </ul>                                                                    | sks             |                            |             |              |
| TrustSec                         | JACL Name                                                                                        |                 | D                          | ENY_ALL_QUA | ARANTINE 🍷   |

#### 認可ルール

2 つの認可ルールを作成する必要があります。最初のルール(ASA-VPN)は ASA で終端する VPN セッションすべてへのフル アクセスを提供します。ASA-VPN\_quarantine 規則は、ホストが 検疫済みである(制限付きネットワーク アクセスが提供されている)場合に、再認証された VPN セッションにヒットします。

これらのルールを作成するため、[Policy] > [Authorization] に移動します。

| cisco Ide                                                                                         | ntity Services Engine                                                                                           |                                         | 🟠 Home                                | Operations   🔻                        | Policy   🔻     | Guest Access 🔻       | Ad    | Iministration   🔻 |
|---------------------------------------------------------------------------------------------------|----------------------------------------------------------------------------------------------------|-----------------------------------------|---------------------------------------|---------------------------------------|----------------|----------------------|-------|-------------------|
| 1 Authentic                                                                                       | ation 🧑 Authorization                                                                                           | Read Profiling                          | 💽 Posture                             | Glient Provis                         | sioning        | 🔄 TrustSec           | 🐥 Pol | icy Elements      |
| Authorization<br>Define the Author<br>For Policy Expor<br>First Matched<br>Exceptions<br>Standard | n Policy<br>rization Policy by configuring rules is<br>t go to Administration > System<br>Rule Applies *<br>(0) | based on identity gr<br>> Backup & Rest | oups and/or other<br>tore > Policy Ex | conditions. Drag a<br>port Page       | ind drop rules | to change the order. |       |                   |
| Status                                                                                            | Rule Name                                                                                                    | Cond                                    | itions (identity gro                  | ups and other cond                    | litions)       |                      |       | Permissions       |
|                                                                                                   | ASA-VPN_quarantine                                                                                              | if (DEVI<br>Sessio                      | CE:Device Type E<br>on:EPSStatus EQU  | QUALS All Device<br>JALS Quarantine ) | Types#ASA-\    | PN AND               | then  | LimitedAccess     |
|                                                                                                   | ASA-VPN                                                                                                    | If DEVIC                                | E:Device Type E                       | QUALS All Device                      | Types#ASA-V    | PN                   | then  | PermitAccess      |

## 確認

このセクションに記載されている情報を使用して、設定が適切に機能するか確認します。

#### AnyConnect が ASA VPN セッションを開始する

| 🕙 Cisco AnyCo | nnect Secure Mobility Client                         | - • •            |
|---------------|------------------------------------------------------|------------------|
|               | VPN:<br>Connected to 172.16.31.100.<br>172.16.31.100 | <br>Disconnect   |
| 00:00:09      |                                                      | IPv4             |
| <b>۞</b> (i)  |                                                      | altalia<br>cisco |

ASA は DACL なしでセッションを作成します(フル ネットワーク アクセス)。

asav# show vpn-sessiondb details anyconnect

Session Type: AnyConnect

Username : cisco Index : 37 Assigned IP : 172.16.50.50 Public IP : 192.168.10.21 Protocol : AnyConnect-Parent SSL-Tunnel DTLS-Tunnel License : AnyConnect Essentials Encryption : AnyConnect-Parent: (1)none SSL-Tunnel: (1)RC4 DTLS-Tunnel: (1)AES128 Hashing : AnyConnect-Parent: (1)none SSL-Tunnel: (1)SHA1 DTLS-Tunnel: (1)SHA1 Bytes Tx : 18706 Bytes Rx : 14619 Group Policy : POLICY Tunnel Group : SSLVPN-FIRESIGHT Login Time : 03:03:17 UTC Wed May 20 2015 : 0h:01m:12s Duration Inactivity : 0h:00m:00s VLAN Mapping : N/A VLAN : none Audt Sess ID : ac10206400025000555bf975 Security Grp : none . . . . . . DTLS-Tunnel:

<some output omitted for clarity>

#### ユーザによるアクセス試行

ユーザが http://172.16.32.1 にアクセスしようとすると、アクセス ポリシーがヒットし、対応す るトラフィックがインラインでブロックされて、FirePower の管理 IP アドレスから syslog メッ セージが送信されます。

May 24 09:38:05 172.16.31.205 SFIMS: [Primary Detection Engine (cbe45720-f0bf-11e4-a9f6-bc538df1390b)][AccessPolicy] Connection Type: Start, User: Unknown, Client: Unknown, Application Protocol: Unknown, Web App: Unknown, Access Control Rule Name: DropTCP80, Access Control Rule Action: Block, Access Control Rule Reasons: Unknown, URL Category: Unknown, URL Reputation: Risk unknown, URL: Unknown, Interface Ingress: eth1, Interface Egress: eth2, Security Zone Ingress: Internal, Security Zone Egress: External, Security Intelligence Matching IP: None, Security Intelligence Category: None, Client Version: 

#### FireSight 相関ポリシーのヒット

FireSight Management (Defense Center)相関ポリシーがヒットします。これは、Defense Center から送信される syslog メッセージで報告されます。

May 24 09:37:10 172.16.31.206 SFIMS: Correlation Event:

CorrelateTCP80Block/CorrelationPolicy at Sun May 24 09:37:10 2015 UTCConnection Type: FireSIGHT 172.16.50.50:49415 (unknown) -> 172.16.32.1:80 (unknown) (tcp)

この段階で Defense Center は、ISE に対する REST API(隔離)呼び出しを使用します。これは HTTPS セッションであり、(Secure Sockets Layer(SSL)プラグインおよび PAN 管理証明書 の秘密鍵を使用して)Wireshark で復号化できます。

| 120 172,16,31,206      | 172.16.31.202      | TLSv1        | 583 Client Hello                                                                        |
|------------------------|--------------------|--------------|-----------------------------------------------------------------------------------------|
| 121 172.16.31.202      | 172.16.31.206      | TOP          | 66 https > 48046 [ACK] Seq=1 Ack=518 Win=15516 Len=0 TSval=389165957 TSecr=97280105     |
| 122 172.16.31.202      | 172.16.31.206      | TOP          | 2952 [TCP segment of a reassembled PDU]                                                 |
| 123 172.16.31.202      | 172.16.31.206      | T_Sv1        | 681 Server Hello, Certificate, Certificate Request, Server Hello Done                   |
| 124 172.16.31.206      | 172.16.31.202      | TOP          | 66 48046 > https [ACK] Seq=518 Ack=1449 Win=17536 Len=0 TSval=97280106 TSecr=389165957  |
| 125 172.16.31.206      | 172.16.31.202      | TCP          | 66 48046 > https [ACK] Seq=518 Ack=2897 Win=20480 Len=0 TSval=97280106 TSecr=389165957  |
| 126 172.16.31.206      | 172.16.31.202      | TCP          | 66 48046 > https [ACK] Seq=518 Ack=3512 Win=23296 Len=0 TSval=97280106 TSecr=389165958  |
| 127 172.16.31.206      | 172.16.31.202      | TLSv1        | 404 Certificate, Client Key Exchange, Change Cipher Spec, Finished                      |
| 128 172.16.31.202      | 172.16.31.206      | TLSv1        | 72 Change Cipher Spec                                                                   |
| 129 172.16.31.202      | 172.16.31.206      | TLSv1        | 119 Finished                                                                            |
| 130 172.16.31.206      | 172.16.31.202      | TCP          | 66 48046 > https [ACK] Seq=856 Ack=3571 Win=23296 Len=0 TSysl=97280107 TSecr=389165962  |
| 131 172.16.31.206      | 172.16.31.202      | HITP         | 295 GET /ise/eps/QuarantineByTP/172.16.50.50 HTTP/1.1                                   |
| 132 172.16.31.202      | 172.16.31.206      | TOP          | 66 https > 48046 [ACK] Seq=3571 Ack=1085 Win=17792 Len=0 TSval=389169020 TSecr=97280111 |
| 135 172.16.31.202      | 172.16.31.206      | HTTP/XML     | 423 HTTP/1.1 200 CK                                                                     |
| b                      | integrate or error | CT 10010 T   | aning on the strenge a strenge one one and the second construction                      |
| ∨ Secure Sockets Layer |                    |              |                                                                                         |
| ▽ TLSv1 Record Layer:  | Application Data   | a Protocol:  | http                                                                                    |
| Content Type: Appl     | lication Data (23  | 3)           |                                                                                         |
| Version: TLS 1.0       | (GxG301)           |              |                                                                                         |
| Length: 224            |                    |              |                                                                                         |
| Encrypted Applicat     | tion Data: elde29  | Faa3cef63e9  | Sdc97e0e9f9fdd21c9441cd117cb7e9                                                         |
| ∨Hypertext Transfer Pr | stocol             |              |                                                                                         |
| GET /ise/eps/Quarant   | tineByIP/172.16.5  | 50.50 HTTP/1 | .1\r\n                                                                                  |
| TE: deflate,gzip;q≓    | 0.3\r\n            |              |                                                                                         |
| Connection: TE, clas   | se\r\n             |              |                                                                                         |
| Authorization: Basi    | : YwRtaW46S30ha29  | 33MTIz\r∖n   |                                                                                         |
| Host: 172.16.31.202    | \r\n               |              |                                                                                         |
| User-Agent: libww-     | perl/6.06\r∖n      |              |                                                                                         |

[Full request URI: http://172.16.31.202/ise/eps/QuarantineByIP/172.16.50.50]

#### GET 要求では、攻撃者の IP アドレス(172.16.50.50)が渡され、そのホストが ISE により隔離 されます。

修復か正常に実行されたことを確認するため、[Analysis] > [Correlation] > [Status] に移動します

o

\r\n

| Overview Analy                                         | ysis Policies        | Devices Obje      | cts AM  | P                |               |             |                     |          |                        |                                      |
|--------------------------------------------------------|----------------------|-------------------|---------|------------------|---------------|-------------|---------------------|----------|------------------------|--------------------------------------|
| Context Explorer                                       | Connections *        | Intrusions *      | Files * | Hosts • Us       | ers • Vulnera | biities 🔹 🕻 | orrelation + Status | Custom • | Search                 |                                      |
|                                                        |                      |                   |         |                  |               |             |                     |          |                        | Bosiemark This Page                  |
| Remediation                                            | n Status<br>diationa |                   |         |                  |               |             |                     |          |                        | II 222                               |
| No Search Constraints                                  | (Edit Search)        |                   |         |                  |               |             |                     |          |                        |                                      |
| Jump to *                                              |                      |                   |         |                  |               |             |                     |          |                        |                                      |
| Time 3                                                 | ×                    |                   | Rem     | ediation Name    | ×             |             | Patter ×            |          | Rule *                 | Result Message ×                     |
| 4 📃 2015-0                                             | 5-24 10:55:37        |                   | South   | odP-Remediation  |               |             | Correlation Policy  |          | Consultate (CPR) Block | Successful completion of remediation |
| 4 📃 2015-0                                             | 5-24 10:47:08        |                   | Sour    | celP-Remetiation |               |             | Correlation Policy  |          | CorrelateFCP80Block    | Successful completion of remediation |
| $ I  \leq Page\begin{bmatrix} 1 \\ \end{bmatrix}$ of 1 | >>I Displaying r     | ows 1-2 of 2 rows |         |                  |               |             |                     |          |                        |                                      |
| View<br>View All                                       | Delete<br>Delete All |                   |         |                  |               |             |                     |          |                        |                                      |

#### ISE が隔離を実行し、CoA を送信する

この段階で、ISE prrt-management.log により、CoA の送信が必要であることが通知されます。

```
DEBUG [RMI TCP Connection(142)-127.0.0.1][] cisco.cpm.prrt.impl.PrRTLoggerImpl
-:::- send() - request instanceof DisconnectRequest
       clientInstanceIP = 172.16.31.202
       clientInterfaceIP = 172.16.50.50
      portOption = 0
      serverIP = 172.16.31.100
      port = 1700
      timeout = 5
      retries = 3
      attributes = cisco-av-pair=audit-session-id=ac10206400021000555b9d36
Calling-Station-ID=192.168.10.21
Acct-Terminate-Cause=Admin Reset
ランタイム(prrt-server.log)はCoA終了メッセージをNADに送信し、セッション(ASA)を終了しま
す。
DEBUG, 0x7fad17847700, cntx=0000010786, CPMSessionID=2e8cdb62-bc0a-4d3d-a63e-f42ef8774893,
CallingStationID=08:00:27:DA:EF:AD, RADIUS PACKET: Code=40 (
DisconnectRequest) Identifier=9 Length=124
   [4] NAS-IP-Address - value: [172.16.31.100]
    [31] Calling-Station-ID - value: [08:00:27:DA:EF:AD]
   [49] Acct-Terminate-Cause - value: [Admin Reset]
   [55] Event-Timestamp - value: [1432457729]
   [80] Message-Authenticator - value:
[26] cisco-av-pair - value: [audit-session-id=ac10206400021000555b9d36],
RadiusClientHandler.cpp:47
ise.psc が、次のような通知を送信します。
```

INFO [admin-http-pool51][] cisco.cpm.eps.prrt.PrrtManager -:::::- PrrtManager
disconnect session=Session CallingStationID=192.168.10.21 FramedIPAddress=172.16.50.50
AuditSessionID=ac10206400021000555b9d36 UserName=cisco PDPIPAddress=172.16.31.202
NASIPAddress=172.16.31.100 NASPortID=null option=PortDefault

```
[Operations] > [Authentication] に移動すると、[Dynamic Authorization succeeded] が表示される
はずです。
```

VPN セッションが切断される

エンドユーザは、セッションが切断されていることを示すために通知を送信します(有線または ワイヤレスの 802.1x/MAB/ゲストの場合、このプロセスは透過的に実行されます)。

| 🕥 Cisco AnyCo | nnect Secure Mobility Clie                                                             | ent                                   |                                       | ×                |
|---------------|----------------------------------------------------------------------------------------|---------------------------------------|---------------------------------------|------------------|
|               | <b>VPN:</b><br>The secure gateway has to<br>The following message was<br>172.16.31.100 | erminated the VPN<br>received from th | l connection.<br>le secure<br>Connect |                  |
|               |                                                                                        |                                       |                                       |                  |
| <b>\$</b> ()  |                                                                                        |                                       |                                       | altalta<br>cisco |

Cisco AnyConnect ログに次のような詳細が記録されます。

10:48:05 AM Establishing VPN...
10:48:05 AM Connected to 172.16.31.100.
10:48:20 AM Disconnect in progress, please wait...
10:51:20 AM The secure gateway has terminated the VPN connection.
The following message was received from the secure gateway: COA initiated

#### 制限付きアクセスの VPN セッション(検疫)

always-on VPN が設定されているため、すぐに新しいセッションが確立されます。今回は、ISE ASA-VPN\_quarantine ルールがヒットするため、制限されたネットワーク アクセスが提供されま す。

| 🔜 Authentications 🔡 Reports      | Adaptive       | Network Centrol    | Troubleshoot        |                                 |                        |                                 |  |
|----------------------------------|----------------|--------------------|---------------------|---------------------------------|------------------------|---------------------------------|--|
| Misconfigured Supplicants        | Misconfi       | gured Network Devi | ces 🔅 🛛             | ADIUS Drops @                   | Client Stopped         |                                 |  |
| 0                                |                | 0                  |                     | 0                               | 0                      |                                 |  |
|                                  |                |                    |                     |                                 |                        |                                 |  |
| 🖬 Show Live Sessions 🖓 Add or Re | move Columns 🔻 | 😵 Refresh 🛛 🔞      | Reset Repeat Counts |                                 |                        | Refresh Every 1                 |  |
| Time Time Status Det.            | Repeat C       | Identity D         | Endpoint ID         | Authorization Policy            | Authorization Profiles | Event (1)                       |  |
| 2015-05-2410:51:40 🌒 🚡           | a              | cisco              | 192,168,10,21       |                                 |                        | Session State is Started        |  |
| 2015-05-24 10:51:35 🔽 🔒          |                | #ACSACL#HP-D       |                     |                                 |                        | DACL Download Succeeded         |  |
| 2015-05-24 10:51:35 🔽 🔒          |                | cisco              | 192,169,10,21       | $Default >> ASA-VPN_quarantine$ | UmitedAccess           | Authentication succeeded        |  |
| 2015-05-2410:51:17 🔽 🔒           |                |                    | 08:00:27:DA(ERAD    |                                 |                        | Dynamic Authorization succeeded |  |
| 2015-05-24 10:48:01 🔽 📑          |                | cisco              | 192.168.10.21       | Default >> ASA-VPN              | PermitAccess           | Authentication succeeded        |  |

注:DACL が別の RADIUS 要求でダウンロードされます。

アクセスが限られているセッションについては、show vpn-sessiondb detail anyconnect の CLI コ マンドを使用して、ASA で確認できます。

asav# show vpn-sessiondb detail anyconnect

```
Index : 39
Public IP : 192.168.10.21
Username
           : cisco
Assigned IP : 172.16.50.50
Protocol : AnyConnect-Parent SSL-Tunnel DTLS-Tunnel
License
           : AnyConnect Essentials
Encryption : AnyConnect-Parent: (1)none SSL-Tunnel: (1)RC4 DTLS-Tunnel: (1)AES128
Hashing : AnyConnect-Parent: (1)none SSL-Tunnel: (1)SHA1 DTLS-Tunnel: (1)SHA1
           : 11436
Bytes Tx
                                    Bytes Rx
                                             : 4084
Pkts Tx
            : 8
                                    Pkts Rx
                                                : 36
Pkts Tx Drop : 0
                                    Pkts Rx Drop : 0
Group Policy : POLICY
                                    Tunnel Group : SSLVPN-FIRESIGHT
Login Time : 03:43:36 UTC Wed May 20 2015
           : 0h:00m:10s
Duration
Inactivity : 0h:00m:00s
VLAN Mapping : N/A
                                    VLAN
                                               : none
Audt Sess ID : ac10206400027000555c02e8
Security Grp : none
. . . . . .
DTLS-Tunnel:
 <some output ommited for clarity>
 Filter Name : #ACSACL#-IP-DENY_ALL_QUARANTINE-5561da76
```

# トラブルシュート

このセクションでは、設定のトラブルシューティングに役立つ情報を提供します。

#### FireSight ( Defence Center )

ISE 修復スクリプトは次の場所にあります。

root@Defence:/var/sf/remediations/ISE\_1.3.19# ls
\_lib\_ ise-instance ise-test.pl ise.pl module.template

これは、標準的な SourceFire(SF)ロギング サブシステムを使用した単純な *Perl スクリプトで* す。修復が実行されると、/*var/log/messages* で結果を確認できます。

May 24 19:30:13 Defence SF-IMS[2414]: ise.pl:SourceIP-Remediation [INFO] [2414]
quar\_ip:172.16.50.50 (1->3 sid:1) Starting remediation
May 24 19:30:13 Defence SF-IMS[2414]: ise.pl:SourceIP-Remediation [INFO] [2414]
quar\_ip:172.16.50.50 (1->3 sid:1) 172.16.31.202 - Success 200 OK - Quarantined
172.16.50.50 as admin

#### ISE

ISE で適応型ネットワーク制御サービスを有効化することが重要です。ランタイム プロセスで詳 細なログ(*prrt-management.log と prrt-server.log*)を表示するには、Runtime-AAA の DEBUG レ ベルを有効にする必要があります。[Administration] > [System] > [Logging] > [Debug Log Configuration] の順に移動し、デバッグを有効にします。

また、[Operations] > [Reports] > [Endpoint and Users] > [Adaptive Network Control Audit] に移動 すると、隔離要求のすべての試行と結果の情報を表示することができます。

| cisco Identity Services Engine                                |                          |                     |              |              |           |              |               |       |               |  |  |  |  |  |
|---------------------------------------------------------------|--------------------------|---------------------|--------------|--------------|-----------|--------------|---------------|-------|---------------|--|--|--|--|--|
| Truster Operations + Porcy + Golder Access + Administration + |                          |                     |              |              |           |              |               |       |               |  |  |  |  |  |
|                                                               |                          |                     |              |              |           |              |               |       |               |  |  |  |  |  |
| Report Selector                                               | Adaptive Network Co      | ntrol Audit         |              |              |           |              |               |       |               |  |  |  |  |  |
| Favorites                                                     |                          |                     |              |              |           |              |               |       |               |  |  |  |  |  |
| ISE Reports                                                   | From 05/24/2015 12:00:00 | AM to 05/24/2015 09 | 13821 PM     |              |           |              |               |       |               |  |  |  |  |  |
| Aufn Services Status                                          | Logged At                | Endpoint ID         | IP Address   | Operation    | Operation | Operation ID | Audit Session | ldmin | Admin IP      |  |  |  |  |  |
| Deployment Status                                             | 2015-05-24 21:30:32.3    | 192.168.10.21       | 172.16.50.50 | Quarantine   | SUCCESS   | 512          | ac1020640005  |       |               |  |  |  |  |  |
| 12 reports                                                    | 2015-05-24 21:30:32.3    | 192.168.10.21       | 172.16.50.50 | Quarantine   | RUNNING   | 512          | ac1020640005  | admin | 172.16.31.206 |  |  |  |  |  |
| ▼ Endpoints and Users                                         | 2015-05-24 21:29:47.5    | 08:00:27:DA:EF:A    |              | Unquarantine | SUCCESS   | 507          | ac1020640005  |       |               |  |  |  |  |  |
| Client Provisioning                                           | 2015-05-24 21:29:47.4    | 08:00:27:DA:EF:A    |              | Unquarantine | RUNNING   | 507          | ac1020640005  | admin | 172.16.31.202 |  |  |  |  |  |
| Current Active Sessions                                       | 2015-05-24 21:18:25.2    | 08:00:27:DA:EF:A    |              | Quarantine   | FALURE    | 480          | ac1020640005  |       |               |  |  |  |  |  |
| Adaptive Network Control Audit                                | 2015-05-24 21:18:25.2    | 08:00:27:DA:EF:A    |              | Quarantine   | RUNNING   | 480          | ac1020640005  | admin | 172.16.31.202 |  |  |  |  |  |
| 🖓 Alters 🗸                                                    | 2015-05-24 21:11:19.8    | 08:00:27:DA:EF:A    |              | Unquarantine | SUCCESS   | 471          | ac1020640005  |       |               |  |  |  |  |  |
| * Time Range Today *                                          | 2015-05-24 21:11:19.8    | 08:00:27:DA:EF-A    |              | Unquarantine | RUNNING   | 471          | ac1020640005  | admin | 172.16.31.202 |  |  |  |  |  |
| Pun                                                           | 2015-05-24 21:10:13:5    | 192.168.10.21       | 172.16.50.50 | Unquarantine | SUCCESS   | 462          | ac1020640005  |       |               |  |  |  |  |  |
| External Mehile Provise Management                            | 2015-05-24 21:10:13.5    | 192.168.10.21       | 172.16.50.50 | Unquarantine | RUNNING   | 462          | ac1020640005  | admin | 172.16.31.202 |  |  |  |  |  |
| External Mobile Device Hanagemerk                             | 2015-05-24 18:05:10.7    | 08:00.27:DA:EF:A    |              | Quarantine   | SUCCESS   | 337          | ac1020640005  |       |               |  |  |  |  |  |
| Posture Detail Assessment                                     | 2015-05-24 18:05:10.7    | 08:00:27:DA:EF:A    |              | Quarantine   | RUNNING   | 337          | ac1020640005  | admin | 172.16.31.202 |  |  |  |  |  |
| Profiled Endpoints Summary                                    | 2015-05-24 18:00:05.4    | 192.168.10.21       | 172.16.50.50 | Quarantine   | SUCCESS   | 330          | ac1020640005  |       |               |  |  |  |  |  |
| Endpoint Profile Changes                                      | 2015-05-24 18:00:05.4    | 192.168.10.21       | 172.16.50.50 | Quarantine   | RUNNING   | 330          | ac1020640005  | admin | 172.16.31.206 |  |  |  |  |  |
| Top Authorizations by Endpoint                                | 2015-05-24 13:40:56.4    | 192.168.10.21       | 172.16.50.50 | Quarantine   | SUCCESS   | 291          | ac1020640005  |       |               |  |  |  |  |  |
| Too & theritations by User                                    | 2015-05-24 13:40:56.4    | 192.168.10.21       | 172.16.50.50 | Quarantine   | RUNNING   | 291          | ac1020640005  | admin | 172.16.31.206 |  |  |  |  |  |
| Top wathingstores by over                                     | 2015-05-24 11:37:29.3    | 192.168.10.21       | 172.16.50.50 | Quarantine   | SUCCESS   | 250          | ac1020640005  |       |               |  |  |  |  |  |
| User Change Password Audit                                    | 2015-05-24 11:37:29.3    | 192.168.10.21       | 172.16.50.50 | Quarantine   | RUNNING   | 250          | ac1020640005  | admin | 172.16.31.206 |  |  |  |  |  |
| Supplicant Provisioning                                       | 2015-05-24 10:55:55.8    | 192.168.10.21       | 172.16.50.50 | Quarantine   | SUCCESS   | 207          | ac1020640005  |       |               |  |  |  |  |  |
| Registered Endpoints                                          | 2015-05-24 10:55:55.8    | 192.168.10.21       | 172.16.50.50 | Quarantine   | RUNNING   | 207          | ac1020640005  | admin | 172.16.31.206 |  |  |  |  |  |
| Endpoints Purge Activities                                    | 2015-05-24 10:55:29.7    | 08:00:27:DA-EF-A    |              | Unquarantine | SUCCESS   | 206          | ac1020640005  |       |               |  |  |  |  |  |
| Guest Access Reports     Treoorts                             | 2015-05-24 10:55:29.7    | 08:00:27:DA:EF:A    |              | Unquarantine | RUNNING   | 206          | ac1020640005  | admin | 172.16.31.202 |  |  |  |  |  |
|                                                               | 2015-05-24 10:51:17.2    | 08:00:27:DA-EF-A    |              | Quarantine   | SUCCESS   | 189          | ac1020640005  |       |               |  |  |  |  |  |
| Saved and Scheduled Reports                                   | 2015-05-24 10:51:17.2    | 08-00-27-04-55-8    |              | Quarantina   | RUNNING   | 189          | ec1020640000  | admin | 172.16.31.202 |  |  |  |  |  |

# バグ

VPN セッション障害関連の ISE バグ(802.1x/MAB は正常に動作します)についての詳細は、 Cisco Bug ID<u>CSCuu41058(「ISE 1.4 エンドポイント検疫の不一致および VPN 障害」)を参照 してください。</u>

# 関連情報

- <u>TrustSec</u> 認識サービス用の ISE と WSA との統合設定
- IPS pxLog アプリケーションとの ISE バージョン 1.3pxGrid 統合
- <u>Cisco Identity Services Engine 管理者ガイド、リリース 1.4 適応型ネットワーク制御サービ</u> スの設定
- <u>Cisco Identity Services Engine API リファレンス ガイド、リリース 1.2 : 外部 RESTful サー</u> ビス API の概要
- <u>Cisco Identity Services Engine API リファレンス ガイド、リリース 1.2:モニタリング REST</u>の概要
- <u>Cisco Identity Services Engine 管理ガイド リリース 1.3</u>

・<u>テクニカル サポートとドキュメント - Cisco Systems</u>